国家工程硕博士培养改革专项

# 系统操作说明

# (企业导师端)

# 中国石油大学(北京)研究生院

2024.06

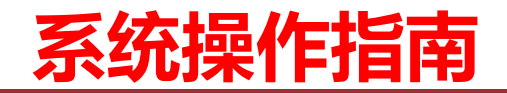

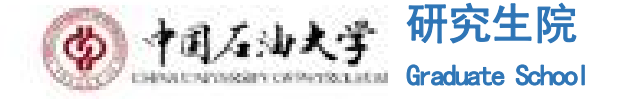

### 1.登录方式:

登陆管理信息系统 (教师端)

#### 前往中国石油大学(北京)研究生院网站,网址为https://grs.cup.edu.cn/;在"业务办理"版块点击"管理 信息系统(教师端)",通过独立入口,进入系统登陆页面。

| $\leftarrow \rightarrow C \triangleq grs.cup.edu.cn$ |                                                                                           |                                                                                     |  |  |  |  |
|------------------------------------------------------|-------------------------------------------------------------------------------------------|-------------------------------------------------------------------------------------|--|--|--|--|
| M Gmail 🖸 YouTube 🍢 翻译                               |                                                                                           |                                                                                     |  |  |  |  |
| <b>首页</b> 机构设置 招生 培养 学位 专业学位                         | Wash Link Est Y of PCTORLEM     Protoralise Education and Technin Management System       | CHINA UNIVERSITY OF PETROLEUM Protoraduate Education and Teaching Management System |  |  |  |  |
| - [招生]中国石油大学(北京)2023年硕士研究生入学须知(克拉玛依 2023-00-20       | · · · · · · · · · · · · · · · · · · ·                                                     |                                                                                     |  |  |  |  |
| - [招生] 2023年博士研究生拟录取名单公示(第四批) 2023-06-16             |                                                                                           |                                                                                     |  |  |  |  |
| - [培养]2023年第二批次石油石化领域小语种高级复合型人才国际合作                  | 体 3(石) 口                                                                                  |                                                                                     |  |  |  |  |
| - [招生]2023年博士研究生拟录取名单公示(第三批) 2023-06-14              |                                                                                           | 工号 満純人教師工号                                                                          |  |  |  |  |
|                                                      | $\mathbb{Y}$ $\square$ $\mathbb{V}$                                                       |                                                                                     |  |  |  |  |
| III 业务办理                                             | 云服能 想想如 优级务 》 流程化 规矩化 化化 经办公 高效率 全过程<br>统一— 身份 认 征 容录                                     |                                                                                     |  |  |  |  |
|                                                      | AC 2017100000                                                                             | 云智能 慧彬知 伏服务 に満足化 現然化 一件化 経力公 高改革 全过程                                                |  |  |  |  |
| ●●●                                                  | *说明:中国石油大学(北京)教职工课用统                                                                      |                                                                                     |  |  |  |  |
|                                                      | 一身份认证最柔,其他人员请你摊至系统独立<br>入口登录                                                              | 增制/Autority 4-25-3                                                                  |  |  |  |  |
|                                                      |                                                                                           | 亡(1)(1)(1)(1)(1)(1)(1)(1)(1)(1)(1)(1)(1)(                                           |  |  |  |  |
|                                                      | 系统独立入口                                                                                    | official:                                                                           |  |  |  |  |
| 超星网络教学平台                                             |                                                                                           | 四日 二日 二日 二日 二日 二日 二日 二日 二日 二日 二日 二日 二日 二日                                           |  |  |  |  |
|                                                      |                                                                                           | 豆×                                                                                  |  |  |  |  |
|                                                      | 说明:1.使用chrone或应10-浏览器 (360浏览器版本8.1以上) 2.1280+900分辨率以上浏览本系统 3.请不要用薪销出窗口 4.技术支持:南京南致(版本5.0) |                                                                                     |  |  |  |  |
| 教育教学督导系统                                             |                                                                                           |                                                                                     |  |  |  |  |
|                                                      |                                                                                           | 说明:1.使用chrome或E10+浏览器(360浏览器版本8.1以上) 2.1280*800分辨率以上浏览本系统 3.请不要屏蔽弹出窗口 4.技术支持:南京南钦版发 |  |  |  |  |

系统独立入口登录

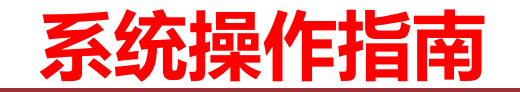

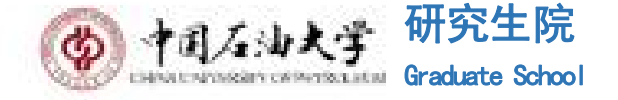

## 2.登录账号、密码:

#### **企业导师的账号,由学生、学校导师或者学院告知;**

企业导师系统初始密码为"zgsy账号",企业导师首次登录系统后应按照系统提示及时修改密码,并牢 记密码;如忘记密码,请联系研究生院专业学位办或相关学院(研究院)研究生教学秘书进行密码重置。

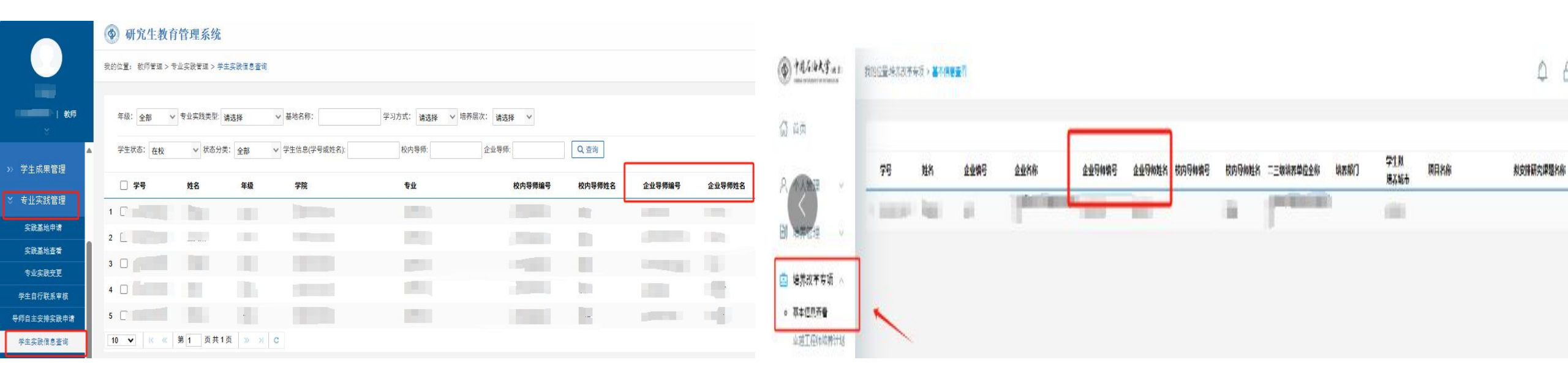

#### 学院导师端查看企业导师编号

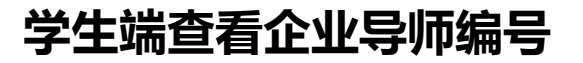

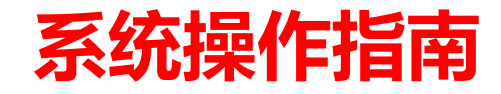

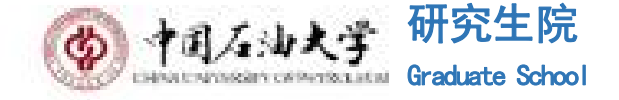

## 3.个人信息维护:

进入系统后,在【实践基地管理】—【企业导师信息维护】模块下,及时更新维护个人基本信息,并"保存"。

|               | ⑦ 研究生教育管    | 理系统 |          | ☆ 首页               |
|---------------|-------------|-----|----------|--------------------|
|               | 我的位置: 首页    |     |          | APP下载 ⑦ 帮助 Search< |
| 国家专项企<br>业导师组 | 企业导师信息编辑    |     |          | 保存                 |
|               | 企业导师编号:     |     | 企业导师姓名:  |                    |
| > 指导学生管理      | 性别:         | ~   | 姓名拼音:    |                    |
| 实践基地管理        | 证件类型:       | ~   | 证件号码:    |                    |
| 企业导师信息维护      | 出生日期:       |     | 籍贯:      | Y 选择               |
| 基地进、出站管理      | 政治面貌:       | ~   | 民族:      | ~                  |
| 专业实践过程        | 技术职称-说明:    | ✓ - | 获职称时间:   |                    |
|               | 学历-获最高学历专业: | · · | 学位:      | ~                  |
| > 专业实践考核      | 毕业院校:       |     | 获学位院校:   |                    |
| 工程博士实践环节      | 毕业时间:       |     | 获学位时间:   |                    |
| > 论文评阅        | 联系电话:       |     | 手机号码:    |                    |
|               | Email :     |     | 通讯地址-邮编: |                    |
| > 报告课程审核      | 工作单位:       |     | 部门-职务:   |                    |
| 校外导师聘任证书      | 所在院系:       | ~   | 导师类别:    | ~                  |
| 修改密码          | 研究方向:       |     |          |                    |

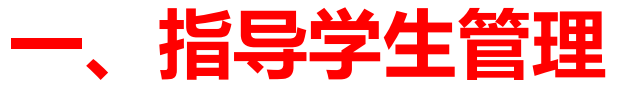

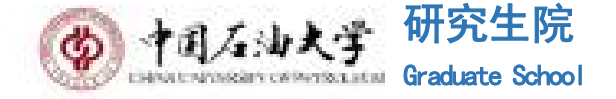

查询:所指导学生的培养方案、培养计划、选课结果、课程成绩、发表论文、科研成果、专利情况、专著教材。 审核:卓越工程师培养计划

|                 | 研究生教育管理系统 |                               |             |         |           |        |        |              |        |         |           | ☆ 首页   |                    |              |        | С      |   |
|-----------------|-----------|-------------------------------|-------------|---------|-----------|--------|--------|--------------|--------|---------|-----------|--------|--------------------|--------------|--------|--------|---|
|                 | 我的位置: 专业等 | 学位 > 指导学生管                    | 理 > 卓越工程师培家 | 养计划审核   |           |        |        |              |        |         |           |        | APP <sup>-</sup>   | 下载 🕜 帮助      | Search |        | Q |
| ▲ 国家专项企<br>业导师组 | 所属院系:     | 请选择                           | ✔ 分类: i     | 青选择 🗸 🗸 | ✔ 专业: 请选择 | ∨ 学生类别 | 副: 全部  | ✔ 年级: 202    | 22 🗸 북 | 学生状态: 右 | 校 🗸 🗸     | 态分类:全部 |                    |              |        |        |   |
| 18              | 国家专项企     | ──请选择                         |             | ~       | 二级单位:请选择  |        | ~      | 学号/姓名:       | ŧ      | 諸核状态: 今 | 校导师审核 🗸 🤇 | 查询     | 3.审核               |              |        |        |   |
| 专著教材查询          |           | the state of the state of the |             |         |           |        |        |              | 审      | 被状态:企   | 业导师审核     | ✔ 审核   | 撤销审核               | 驳回重新提交       | 勾选下载学  | 生计划 导出 |   |
| 开题报告查询          |           | 2.勾选制                         | 拦           |         |           | 专业家账预计 | 专业家财福计 | 7 <i>0</i> ; | 7件頭乃   |         |           |        | · ·                |              |        |        |   |
| 查重报告查询          | □ 学号      | 姓名                            | 名 第一        | 导师      | 第二导师      | 开始时间   | 结束时间   | 研究           | 方向     |         | 规划开题时间    |        | 科研成果具体形式           |              | 个人计划   | 审核状态   | _ |
| 评审结果查询          | 1         | - 10                          |             | 1       |           | mail   | 1000   | 1            |        |         | 1000      |        | <b>1</b> .点:<br>版接 | 上下载完整<br>关计划 | 🧕 下载   | 学校导师审核 |   |
| 答辩申请查询          |           |                               |             |         |           |        |        |              |        |         |           |        | NX+D;              |              |        |        |   |
| 卓越工程师培养计划审核     | 2         |                               | ( ) (i      |         |           |        | 100    |              |        |         |           |        |                    |              | 💩 下载   | 学校导师审核 |   |

# 二、基地进、出站管理

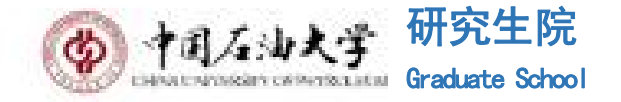

右上角【专业学位】, 【基地进出站管理】, 在此页面可进行【专业实践离校审核】和【专业实践出站审核】 学生确定基地信息, 与校企导师确认具备进站条件后, 由校企导师、所在学院主管研究生教学秘书、工作站审核 通过后方可进站。

|               | 🔮 研究生教育管        | 管理系统          |           |             |           |            |          |             | ដ      | 首页 🛛 🔜 毕业   | ☞ 专业学位          | Ċ  |
|---------------|-----------------|---------------|-----------|-------------|-----------|------------|----------|-------------|--------|-------------|-----------------|----|
|               | 我的位置: > 基地进、出站管 | 管理 > 专业实践离校审核 |           |             |           |            |          |             | APP下载  | ⑦ 帮助 Search |                 | Q  |
| 国家专项企<br>业导师组 | 所属院系: 请选择       | ✔ 分类: 请进      | 择 🗸 专业:请说 | 好 ∨ Ÿ       | 生类别:全部    | ✔ 年级: 2024 | ✔ 学号/姓名: |             |        |             |                 |    |
| ¥             | 学生状态:在校         | ✔ 状态分类: 全部    | ✔ 审核状态: 校 | 的导师审核 🗸 专业实 | :践类型: 请选择 | ✔ 基地名称:    | 🔍 查询     |             |        |             |                 |    |
| ≫ 指导学生管理      |                 |               |           |             |           |            | 南        | g状态: 企业导师审核 | ▼ 审核   | 撤销审核 驳回重新   | 提交 🚽 导出Exc      | el |
| ≫ 实践基地管理      | □ 学号            | 姓名            | 院系        | 专业          | 导师        | 专业实践类型     | 基地名称     | 离校时间        | 预计进站时间 | 审核状态        | 操作              |    |
| ☆ 基地进、出站管理    | 10 🗸 🤘 🧊        | 0 页共0页 >> >>  | C         |             |           |            |          |             |        | 当前显示 0      | - 0 条记录 共 0 条记录 | Ř  |
| 专业实践离校审核      |                 |               |           |             |           |            |          |             |        |             |                 |    |
| 专业实践出站审核      |                 |               |           |             |           |            |          |             |        |             |                 |    |

# 三、专业实践过程管理

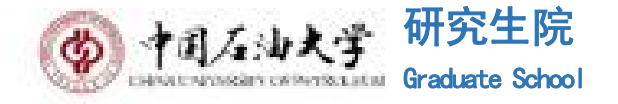

包括:专业实践大纲、实践计划申请审核、学生信息查询、专业实践月报审核、专业实践中期检查、专业实践得假审核等流程。 线上审核流程

- 专业实践计划:学生→<mark>企业导师</mark>→学校导师;
- 专业实践月报:学生→<mark>企业导师</mark>→学校导师;
- 专业实践年度报告(仅限专项博士生):学生→<mark>企业导师</mark>→学校导师; 专业实践中期:
- 专项硕士生:学生→<mark>企业导师</mark>→学校导师;

专项博士生:学生→<mark>企业导师</mark>→学校导师→学生录入考核小组名单→企业管理员填写小组评语并录入考核结果,下载 考核结果表并组织专家签字 (可电子签)→学院审核后对接培养办博士生中期考核结果,认定为中期考核通过; 专业实践报告:

专项硕士生:学生→<mark>企业导师</mark>→学校导师→学院录入答辩成绩;

专项博士生:学生→<mark>企业导师</mark>→学校导师→学生录入考核小组名单→企业管理员填写小组评语并录入考核结果,下载 考核结果表并组织专家签字 (可电子签)→学院审核后学生获得专业实践学分

实践过程请假:学生→<mark>企业导师</mark>→学校导师→教学院长→研究生工作部(一周以上);

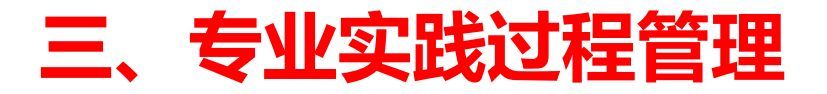

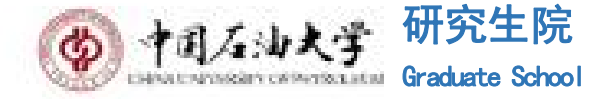

#### 1.专业实践计划审核:

## 学生进站后,在校企导师指导下,制定并提交专业实践计划,<mark>企业导师</mark>、校内导师线上查看并审核 企业导师所有审核流程均需要在企业导师维护完成自身信息后进行,可选择提交、撤销或驳回

|             | 研究生教育管          | 管理系统           |                   |                 |                  |         |            | () 首页 🔤 毕业      | ☞ 专业学位          | <b>じ</b> |
|-------------|-----------------|----------------|-------------------|-----------------|------------------|---------|------------|-----------------|-----------------|----------|
|             | 我的位置: > 专业实践过程: | > 实践计划申请审核     |                   |                 |                  |         | Q          | APP下载 ⑦ 帮助 Sear | ch              | ٩        |
|             |                 |                |                   |                 |                  |         |            |                 |                 |          |
|             | 所属院系: 请选择       | ✓ 分类: 请选择 ✓    | 专业: 请选择 🗸 学生的     | 类别: 🗸 4         | =級: 2024 ✓ 学号/姓名 |         |            |                 |                 |          |
| <u> </u>    | 学生状态: 在校        | → 状态分类:全部 → 审  | 核状态:未审核(已提交) 🗸 きょ | 山 实践 美型: 请选择  ~ | 🔍 查询             |         |            |                 |                 |          |
| ≫ 指导学生管理    |                 | L              |                   |                 |                  | 审核状态: 枚 | 这外导师审核通过 " | ♥ 审核 撤销审核 野     | 回重新提交 🛛 👱 Excel | 提交审核后可查看 |
| ≫ 实践基地管理    | □ 学号            | 姓名             | 院系                | 专业              | 基地名称             | 校内导师    | 企业导师       | 审核状态            | 操作              |          |
| >> 基地进、出站管理 | 10 v k « 第      | 0 页共0页 — >>> C |                   |                 |                  |         |            | 当前显示            | 0-0条记录共0条记录     | 审核流进程    |
| ♡ 专业实践过程    |                 |                |                   |                 |                  |         |            |                 |                 |          |
| 专业实践大纲      |                 |                |                   |                 |                  |         |            |                 |                 |          |
| 实践计划申请审核    |                 |                |                   |                 |                  |         |            |                 |                 |          |
| 学生信息查询      |                 |                |                   |                 |                  |         |            |                 |                 |          |
| 专业实践月报审核    |                 |                |                   |                 |                  |         |            |                 |                 |          |
| 专业实践中期检查    |                 |                |                   |                 |                  |         |            |                 |                 |          |
| 专业实践请假审核    |                 |                |                   |                 |                  |         |            |                 |                 |          |

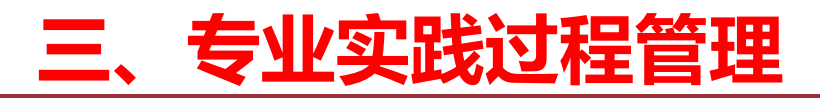

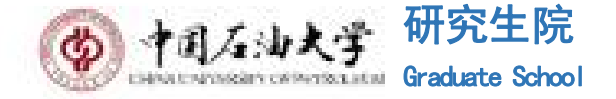

#### 2.专业实践月报审核

审核流程与专业实践计划审核流程相同,学生提交月报后由<mark>企业导师</mark>、校内导师进行审核。

|            | 研究生教育管理系统                              |                         |                | 合首页 昆                                  | 毕业 ☞ 专业学位 🕛 |
|------------|----------------------------------------|-------------------------|----------------|----------------------------------------|-------------|
|            | 我的位置: 首页                               |                         |                | 🛕 APP下载 🧑 帮助                           | Search      |
| 1 国家专项企    |                                        |                         |                | 审核状态: 校外导师审社 ~ 确定 撤销审核                 |             |
| 业导师组       | 基础信息                                   |                         |                |                                        |             |
| *          | 学号:                                    |                         | 姓名:            |                                        |             |
| ◇ 指导学生管理   | 实心单位:                                  |                         |                |                                        |             |
| > 实践基地管理   | 企业导师编号:                                |                         | 企业导师姓名:        |                                        |             |
|            | 汇报时间:                                  |                         |                |                                        |             |
| 》 基地进、出站管理 | 工作及完成情况                                |                         |                |                                        |             |
| ≍ 专业实践过程   | 工作任务                                   | 在工作中发挥的作用及承担任务(工作量、完成时间 | 可及目的要求)(未完成的按照 | 进展情况及时间<br>完成百分比表示,合作完成的标注清楚合作完成的具体内容) | 进展情况        |
| 专业实践大纲     | 主要成绩及认识                                |                         |                |                                        |             |
| 实践计划申请审核   | 个人主要成绩与认识                              |                         |                |                                        |             |
| 学生信息查询     | the second second second second second |                         |                |                                        |             |
| 专业实践月报审核   |                                        |                         |                |                                        |             |
| 专业实践中期检查   |                                        |                         |                |                                        |             |
| 专业实践请假审核   | 迎去 -                                   |                         |                |                                        |             |
| ≫ 专业实践考核   | HAE -                                  | •                       |                |                                        |             |
| » 工程博士实践环节 | 校外导师意见:                                | 写意见                     |                |                                        |             |
| > 论文评阅     |                                        |                         |                |                                        |             |

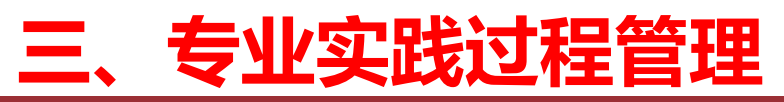

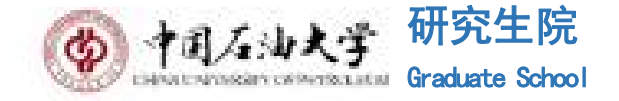

### 3.专业实践年度汇报审核(仅限专项博士生)

### 审核流程与专业实践月报审核流程相同,<mark>企业导师</mark>可以下载学生的年度汇报文件并进行审核。

|                 | 研究生教育管理系             | 统         |             |            |              |                       | 🔓 首页       | □ <sup>毕业</sup> ② 专业学位 | i U |
|-----------------|----------------------|-----------|-------------|------------|--------------|-----------------------|------------|------------------------|-----|
|                 | ·拉置: > 专业实践过程 > 专业实际 | 践年度汇报审核   |             |            |              |                       | APP下载 ⑦    | 帮助 Search              | Q   |
| ■ 国家专项企<br>业导师组 | 所属院系: 请选择            | ✔ 分类: 请选择 | ◆ 专业: 请选择   | ▶ 学生类别: 全部 | ✔ 年级: 2022   | ✓ 学生状态: 在校 ✓ 状态分类: 全部 | ~          |                        |     |
|                 | 国家专项企业: 请选择          |           | ▼ 二级单位: 请选择 |            | ✔ 学号/姓名:     | 审核状态: 未审核(已提文 🗸 查询    |            |                        |     |
| » 指导学生管理        |                      |           |             |            |              | ■核状态: 校外导师审核 ∨ ■市核    | 撤销审核 驳回重新提 | 交 勾选下载汇报文件             | 导出  |
| >> 实践基地管理       | ☑ 学号                 | 姓名        | 校内导师        | 校外导师       | 专业实践<br>开始时间 | 专业实践<br>结束时间          | 汇报文件       | 审核状态                   |     |
| »> 基地进、出站管理     |                      |           | 100         | 100        | 2024-06-17   | 2024-06-17            | 🍯 下载       | 已提交待审核                 |     |
| ☆ 专业实践过程        | 0 ✔ 1< ≪ 第1页         | ī共1页 ≫ >/ | с           |            |              |                       |            | 当前显示 1 - 1 条记录 共 1 条   | 記录  |
| 专业实践大纲          |                      |           |             |            |              |                       |            |                        |     |
| 实践计划申请审核        |                      |           |             |            |              |                       |            |                        |     |
| 学生信息查询          |                      |           |             |            |              |                       |            |                        |     |
| 专业实践月报审核        |                      |           |             |            |              |                       |            |                        |     |
| 硕士专业实践中期检查      |                      |           |             |            |              |                       |            |                        |     |
| 专项博士专业实践中期      |                      |           |             |            |              |                       |            |                        |     |
| 专业实践请假审核        |                      |           |             |            |              |                       |            |                        |     |
| 专项博士专业实践年度审核    |                      |           |             |            |              |                       |            |                        |     |

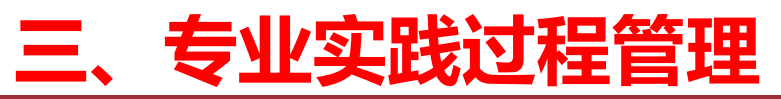

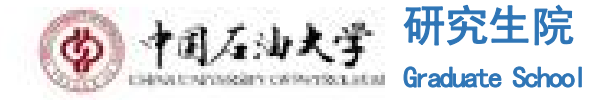

### 4.专业实践中期考核-专项硕士生

### 学生提交专业实践中期考核报告后,<mark>企业导师</mark>可以在系统下载学生的报告,并根据报告内容和实际工作情况对学 生在企业的表现进行打分,作出综合评价。

|              | 研究生教育管理系统                      |              |                             |      | ☆ 首页                |
|--------------|--------------------------------|--------------|-----------------------------|------|---------------------|
|              | 我的位置: 首页                       |              |                             | Ĺ.   | APP下载 🧑 帮助 Search ( |
|              | Station States                 |              | States and the State States |      |                     |
| 国家专项企        |                                |              |                             |      |                     |
| 业导师组         |                                |              |                             |      |                     |
| ≫ 指导学生管理     | 六、预计成果数目                       |              |                             |      |                     |
|              | 发表论文:                          |              |                             | 利:   |                     |
| >> 买践基地管理    | 产品:                            |              | 工作量完成情况(9                   | 5):  |                     |
| >> 基地进、出站管理  | 预计实习答辩时间:                      |              | 预计出站                        | tia: |                     |
| ★北实践过程       | 上传中期考核报告(word格式):              | 选择文件 选择文件 已上 | 传,下载                        |      |                     |
| A TYREFT     | 研究生工作站表现情况                     |              |                             |      |                     |
| 专业实践大纲<br>   | 思想品德(10):                      |              | 工作主动性(1                     | )):  |                     |
| 实践计划申请审核     | 创新能力(15):                      |              | 表达能力(1                      | )):  |                     |
| 学生信息查询       | 动手能力(15):                      |              | 外语应用(1                      | )):  |                     |
| 专业实践月报审核     | 组织纪律(10):                      |              | 写作能力(1                      | )):  |                     |
| 专项硕士专业实践中期   | 理论水平(10):                      |              | 总分(10                       | )):  |                     |
| 专项博士专业实践中期   |                                |              |                             |      |                     |
| 专业实践请假申核     | 企业导师综合评价:<br>(就工程硕士专业实践工作进展、阶段 | 填写评价         |                             |      |                     |
| 专项博士专业实践年度审核 | 11日成果、工作态度等进行评价)               |              |                             |      |                     |

# 三、专业实践过程管理

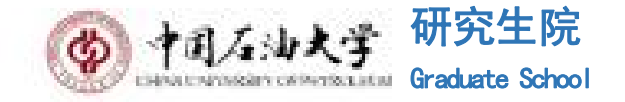

### 4.专业实践中期考核-专项博士生(具体流程可见官网发布的事务指南 https://grs.cup.edu.cn/G50/91118.jhtml ) 学生可在系统【实践环节】—【专业实践中期考核】模块中,填写答辩时间、答辩地点、评审专家名单等基本情况。基本信息填写完成后,学生下载报 告模板并上传报告,由<mark>校外导师</mark>、校内导师审核并线上填写考核意见表。

校企导师审核通过后,企业管理员填写小组评语并录入考核结果,下载考核结果表并组织专家签字 (可电子签),学院审核后对接培养办博士生中期考 核结果,认定为中期考核通过。

|                                       | 研究生教育管理                                    | 系统                                    |               |              |              | ☆ 首页                      |  |  |  |
|---------------------------------------|--------------------------------------------|---------------------------------------|---------------|--------------|--------------|---------------------------|--|--|--|
|                                       | \$的位置: 首页                                  |                                       |               |              |              | 🛕 APP下载 ⊘ 帮助 Search       |  |  |  |
|                                       | 学生申请信息                                     |                                       |               |              |              |                           |  |  |  |
|                                       | 基本情况                                       |                                       |               |              | 审核状态: 校外导师审核 | ✓ 确定 撤销审核 驳回重新提交 考核表 ♀ 返回 |  |  |  |
| 国家专项企                                 | 学号:                                        |                                       | <b>**</b> *** | 姓名:          |              |                           |  |  |  |
| - Children                            | 联合培养单位:                                    |                                       | 下载子生的中期考核报告   |              | 企业导师填写完评语后,在 |                           |  |  |  |
|                                       | 上传中期考核报告(word格<br>式):                      | 选择文件 选择文件 已上传,下载                      |               |              | 此提           | 交审核                       |  |  |  |
| »> 指导学生管理                             | 答辩时间:                                      |                                       |               | 管辩地点:        |              |                           |  |  |  |
| ≫ 实践基地管理                              |                                            | 是否组长                                  | 专家姓名          | 职称           |              | 单位                        |  |  |  |
|                                       | 评审专家名单:                                    | 퉆                                     | 1             | 1            |              | 1                         |  |  |  |
| »> 基地进、出站管理                           |                                            | 否                                     | 2             | 2            |              | 2                         |  |  |  |
| ✓ 差北京時時程                              |                                            | · · · · · · · · · · · · · · · · · · · | 3             | 3            |              | 3                         |  |  |  |
| ◇ 专工关战过任                              | 校外导师评语                                     | → 企业导师在此填写评语                          |               |              |              |                           |  |  |  |
| 专业实践大纲                                | 思想品德(10):                                  |                                       |               | 上作主动性(10):   |              |                           |  |  |  |
| 实践计划申请审核                              | 动手能力 (15) :                                |                                       |               | 外语应用(10):    |              |                           |  |  |  |
| 学生信息查询                                | 组织纪律 (10):                                 |                                       |               | 写作能力(10);    |              |                           |  |  |  |
| 专业实践月报审核                              | 理论水平 (10):                                 |                                       |               | 总分 (100) :   |              |                           |  |  |  |
| 硕士夫业灾略中部给实                            | 是否完成中期考核设定的研<br>究任务?                       | ~                                     |               | 是否具备继续培养的潜力? | ~            |                           |  |  |  |
| · · · · · · · · · · · · · · · · · · · | 是否同意申请中期考核?                                | ~                                     |               |              |              |                           |  |  |  |
| 专项博士专业实践中期                            |                                            |                                       |               |              |              |                           |  |  |  |
| 专业实践请假审核                              | 校外导师综合评价:<br>(就工程博士专业实践工作进<br>屏 阶段性动果 工作本度 |                                       |               |              |              |                           |  |  |  |
| 专项博士专业实践年度审核                          | 等进行评价)                                     |                                       |               |              |              |                           |  |  |  |

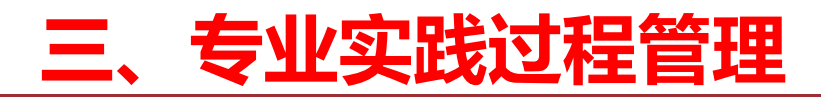

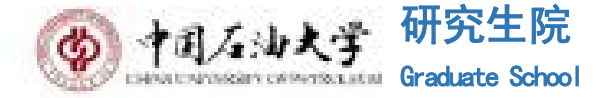

#### 5. 专业实践报告-专项硕士生

#### 学生提交专业实践报告后,<mark>企业导师</mark>可以在系统下载学生的报告,并根据实习内容对学生进行打分,作 出综合评价。

|                                           | ④研究生教育管理系统                                          | ☆ 首页 ◆ ★ 生学 と し                       |
|-------------------------------------------|-----------------------------------------------------|---------------------------------------|
|                                           | <b>制的位置。 </b>                                       | APPTOR 🧑 With Search                  |
|                                           |                                                     | · ●根状态:校外导向量: ◆ 現立 型的事故 私用型所规文 Q 近用 * |
|                                           | 70:                                                 | <b>芝名</b> :                           |
|                                           | 专业名称:                                               | Icuse:                                |
| - 国家专项企                                   | 企业导频性名 ÷                                            | 极内导频注名:<br>                           |
| 业导师组                                      | 本說清證:                                               |                                       |
| ~                                         | 入李树间:                                               | · · · · · · · · · · · · · · · · · · · |
| N. S. S. S. S. S. S. S. S. S. S. S. S. S. | 金币金融和首: 医现实性 路探文1 下电源和                              |                                       |
| ≫ 指导学生管理                                  | 校外导师评分                                              |                                       |
|                                           | 律給指導                                                | វាទ                                   |
| >> 实践基地管理                                 | 1 其为的内容                                             | 清选择 🗸                                 |
|                                           | 2 实习的工作量                                            | 请选择 🗸                                 |
| >>> 基地讲、出站管理                              | 3 其节的纪律考验                                           | 请选择 👻                                 |
|                                           | 4 实习者的理论基础与专业如何水平                                   | 清选择 🖌                                 |
| >> 专业实践过程                                 | 5 其习者的实践能力                                          | 清选师 🗸                                 |
| A TINIMETE                                | 6 实习者的职业兼养                                          | 请选择 >                                 |
| → 夫儿尔咪老校                                  | 7 对实习报告的思维评价                                        | 请选择 >                                 |
|                                           |                                                     |                                       |
| 全日制硕士专业实践报告审核                             | (清齋出庭)(清齋出庭)(清齋)(清齋)(清齋)(清齋)(清齋)(清齋)(清齋)(清齋)(清齋)(清齋 |                                       |
| 非全日制硕士专业实践报告审核                            | 松外导演讲编编辑(首分来)                                       |                                       |

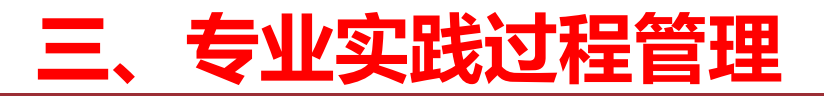

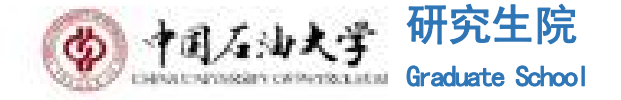

#### 5.专业实践报告-专项博士生

学生可在系统【实践过程管理】—【专业实践报告】模块中,下载报告模板并上传报告,由<mark>校外导师</mark>、校内导师 审核并线上填写考核意见表。审核通过后,学生录入考核小组名单,企业管理员填写小组评语并录入考核结果, 下载考核结果表并组织专家签字 (可电子签),学院审核后学生获得专业实践学分。

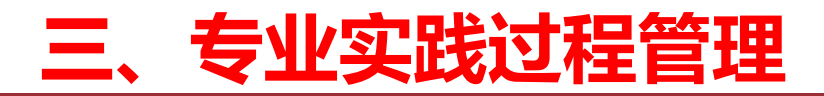

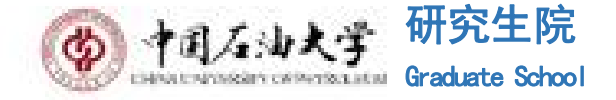

#### 6.专业实践请假

专业学位研究生在专业实践期间,因病或其他原因,需要暂时离开研究生联合培养基地,请假一周以上,须在研究 生信息管理系统填写、提交请假申请。按照学籍管理规定,最长时间不得超过一个月,须请假审批成功方可离开工 作站,具体工作流程如下:学生→<mark>企业导师</mark>→企业管理员→学校导师→教学院长→研究生工作部(一周以上);

|                          | 研究生教育                 | 管理系统                  |              |                                                 |       |         |             |        |             | () 首页 [ | 鼠 毕业                               | U |
|--------------------------|-----------------------|-----------------------|--------------|-------------------------------------------------|-------|---------|-------------|--------|-------------|---------|------------------------------------|---|
|                          | 我的位置: > 专业实践过程        | > 专业实践请假审核            |              |                                                 |       |         |             |        |             | 载 🕜 帮助  | Search                             | Q |
| 国家专项企<br>业导师组            | 所属院系: 请选择<br>学生状态: 在校 | ✓ 分类 ✓ 状态分类: 全        | : 请选择 🗸      | 专业: 请选择                                         | 学生美别: | ✔ 年级: : | 全部 🗸 学号/姓名: |        |             |         |                                    | _ |
| <mark>▲</mark><br>指导学生管理 |                       |                       |              | 全部<br>未审核(已提交)<br>校外导师审核通过                      |       |         |             | 审核状:   | 态: 校外导师审核通过 | ✔ 审核    | 教 撤销审核 驳回重新提                       | 题 |
| 实践基地管理<br>基地进、出站管理       | □ 学号<br>10 v K 《 第    | <b>姓名</b><br>第 0 页共0页 | 院系<br>» >I C | 上作站管理人员审核通过<br>校内导师审核通过<br>学院审核通过<br>研究生工作部审核通过 | 校内导师  | 企业导师    | 请假开始日期      | 请假结束日期 | 请假天数        | 审核状态    | <b>操作</b><br>当前显示 0 - 0 条记录 共 0 条证 |   |
| 专业实践过程                   |                       |                       |              | WINCEL IFAPH MUCH                               |       |         |             |        |             |         |                                    |   |
| 专业实践大纲                   |                       |                       |              |                                                 |       |         |             |        |             |         |                                    |   |
| 实践计划申请审核                 |                       |                       |              |                                                 |       |         |             |        |             |         |                                    |   |
| 学生信息查询                   |                       |                       |              |                                                 |       |         |             |        |             |         |                                    |   |
| 专业实践月报审核                 |                       |                       |              |                                                 |       |         |             |        |             |         |                                    |   |

专业实践中期检查

专业实践请假审核

# 四、报告课程审核

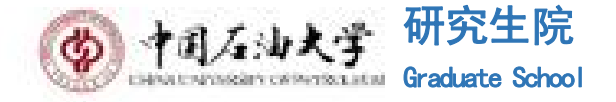

#### 企业导师可在系统下载学生的课程报告,并根据课程报告的内容进行审核,流程为学生→<mark>企业导师</mark>→学校导师 →课程负责人。

|                 |                    | ⑦ 研究生教育管                           | 理系统                                                            |        |            | යි<br>           | 首页 🔜 毕  | ☆ 专业学位                | U 🥥 |
|-----------------|--------------------|------------------------------------|----------------------------------------------------------------|--------|------------|------------------|---------|-----------------------|-----|
|                 |                    | 我的位置: 专业学位 > 报告课                   | 程审核 > 报告课程审核                                                   |        |            | C APP下载          | ⑦ 帮助 Se | earch                 | 9   |
|                 | 国家专项企<br>业导师组<br>※ | 所属院系: <b>请选择</b><br>全部 ・<br>学号/姓名: | <ul> <li>✓ 分类: 请选择 ✓ 专业:</li> <li>■核状态: 未审核(已提交) ✓ </li> </ul> | 请选择    | ✔ 学生类别: 全部 | ◆ 年级: 全部 ◆ 学生社   | 态:在校    | ✔ 状态分类:               | ±1  |
| »               | 指导学生管理             |                                    |                                                                |        | Г          | 审核状态:校外导师审核 🗸 审核 | 撤销审核    | 驳回重新提交 导出             |     |
| <b>&gt;&gt;</b> | 实践基地管理             | - <b></b>                          | 他在一边中已进                                                        | **신문(正 |            | )#IR & Ib        |         |                       | + + |
| »               | 基地进、出站管理           | 1                                  |                                                                | 校外导师   | 咪在辆亏       | 保程名称             | 报告附件    | <b>甲核衣念</b><br>已提交待审核 | -   |
| <b>&gt;&gt;</b> | 专业实践过程             | 10 🗸 🛛 🦋 第一                        | 1 页共1页 》 >> C                                                  |        |            |                  | 当前显     | 示1-1条记录共1条记录          |     |
| <b>&gt;&gt;</b> | 专业实践考核             |                                    |                                                                |        |            |                  |         |                       |     |
| <b>&gt;&gt;</b> | 工程博士实践环节           |                                    |                                                                |        |            |                  |         |                       |     |
| »               | 论文评阅               |                                    |                                                                |        |            |                  |         |                       |     |
| ×               | 报告课程审核             | 7                                  |                                                                |        |            |                  |         |                       |     |
|                 | 报告课程审核             |                                    |                                                                |        |            |                  |         |                       |     |

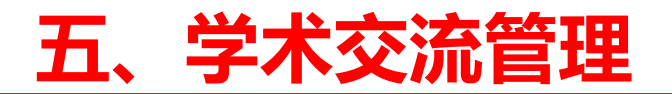

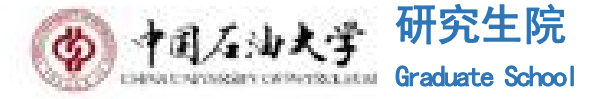

1

+

#### 工程博士: 【学术交流】

# 学术论坛、国内外研修及会议经历

### <mark>企业导师</mark>可以在此模块查看工程博士的学术交流情况并<mark>审核</mark>

|                                       |          |       |                                 | 审核状态: | 第二导师审核 | ✔ 审核 | 撤销审核 | 驳回重新提交 批量导 | 勾选下载学生照片 | 勾选下载学生海报        |
|---------------------------------------|----------|-------|---------------------------------|-------|--------|------|------|------------|----------|-----------------|
|                                       | □ 学号     | 姓名    | 院系                              | 专业    | 第一导师   | 第二导师 | 主题   | 关键词        | 个人派      | 高清照片 审核状态       |
| ▲●●●●●●●●●●●●●●●●●●●●●●●●●●●●●●●●●●●● | 10 🗸 🛛 🧭 | 第 0 页 | [共0页 <mark>≫ &gt;&gt; </mark> C |       |        |      |      |            | 当前显示 0   | - 0 条记录 共 0 条记录 |
| » 指导学生管理                              |          |       |                                 |       |        |      |      |            |          |                 |
| » 实践基地管理                              |          |       |                                 |       |        |      |      |            |          |                 |
| » 基地进、出站管理                            |          |       |                                 |       |        |      |      |            |          |                 |
| ≫ 专业实践过程                              |          |       |                                 |       |        |      |      |            |          |                 |
| »> 专业实践考核                             |          |       |                                 |       |        |      |      |            |          |                 |
| ※ 工程博士论坛                              |          |       |                                 |       |        |      |      |            |          |                 |
| 专业实践查看                                |          |       |                                 |       |        |      |      |            |          |                 |
| 学术论坛审核                                |          |       |                                 |       |        |      |      |            |          |                 |
| 口内外研修及会议经历申报查看                        |          |       |                                 |       |        |      |      |            |          |                 |

# 六、校外导师聘书

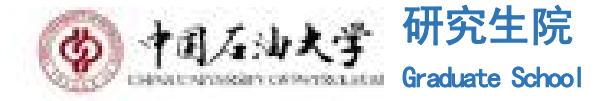

#### 凡有指导学生的企业导师,可以申领校外导师聘任证书

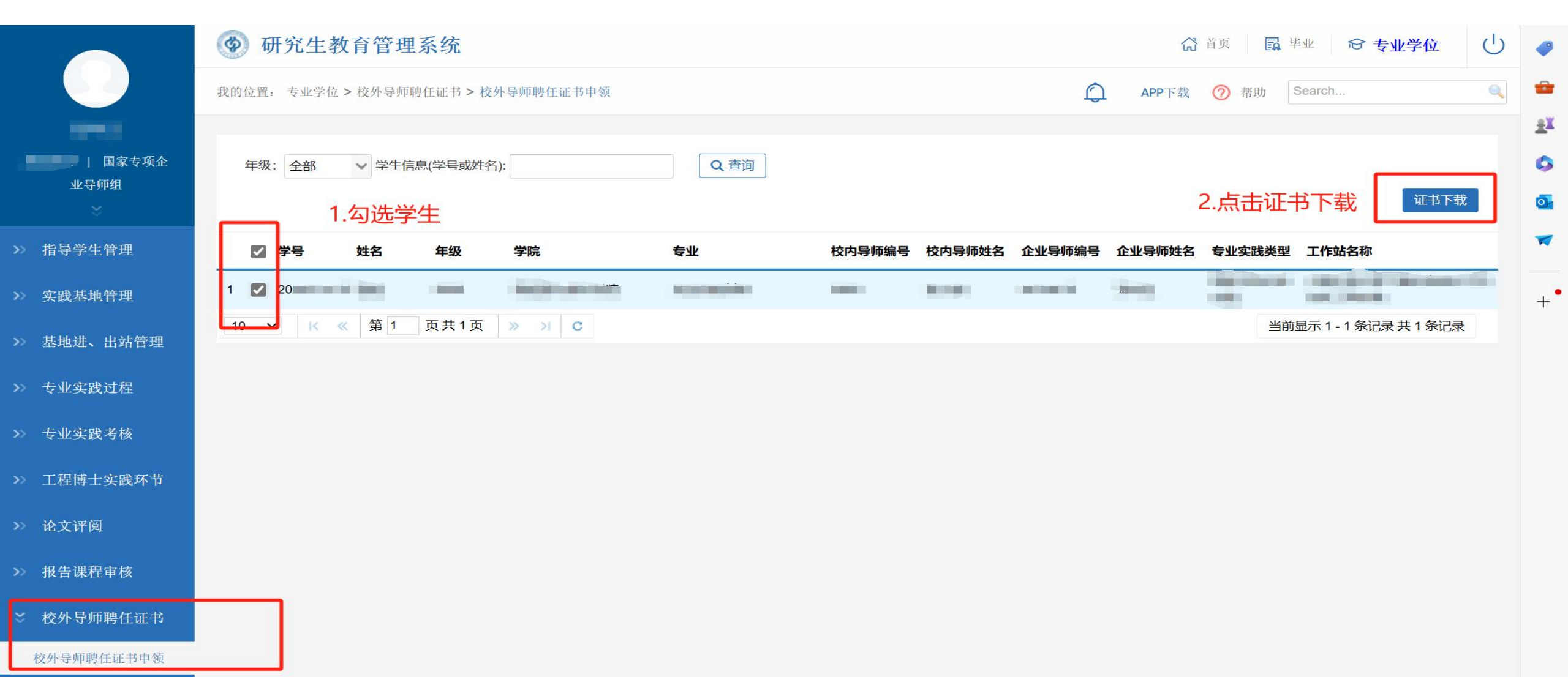

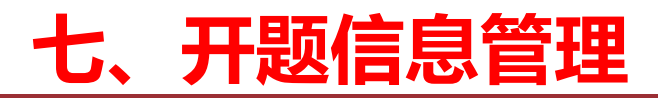

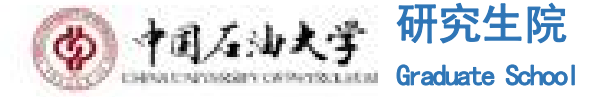

1.终版开题材料审核

#### 企业导师下载学生的终版开题材料并<mark>审核</mark>。流程为学生→企业导师→学校导师

|               | 💿 研究生    | 主教育管理系                      | 统                           |            |                       |             |         |                                     |                                        |                                        |                        | <b>()</b> 首页  | 鼠 毕业             | 중 专 设置及其他 (Alt+F)  |
|---------------|----------|-----------------------------|-----------------------------|------------|-----------------------|-------------|---------|-------------------------------------|----------------------------------------|----------------------------------------|------------------------|---------------|------------------|--------------------|
|               | 我的位置:毕业: | > 开题信息管理 > 终 <mark>版</mark> | 反开题材料审核                     |            |                       |             |         |                                     |                                        |                                        | ¢                      | APP下载 🕜       | 帮助 Search        |                    |
| 国家专项企<br>业导师组 | 所属院系: 请  | <b>持选择</b>                  | ✓ 分类: 请选择 ✓ 专               | 业:请选择      | < ✓ 学                 | 生状态:在校      | ✔ 状态分类: | 全部 🗸 年                              | 级:全部 🗸 🗸                               | 学生类别:全部                                | ~                      |               |                  |                    |
| 开题信息管理        | 培养层次: 请  | 选择 🗸 教育类型                   | : 请选择 🗸 学位类型:               | 请选择 🗸 学习方式 | 式:请选择                 | ∨ 留学生: 请选择  | ▼ 审核状态  | : 全部                                | ✓ 归档状                                  | 态: 请选择 ✔ 🗄                             | 学号/姓名:                 | Q 查询          | 1                |                    |
| 终版开题材料审核      |          |                             |                             | _          |                       |             |         | 6                                   | ······································ | 批量审核                                   | <sup>夜</sup> : 企业导师审核通 |               | ■核 撤销审核          | 驳回重新提交             |
| 开题结果审核        |          |                             |                             | 下载博士       | 生学位论文选                | 题报告评审专家名单表格 | 极意见书    | 下载学位论文工作                            | 作安排表                                   | 载学位论文开题报                               | 告论证会专家名单表              | 格及专家组论证意见于    | 书 下载文章<br>卖成绩登记表 | 成综述及开题报告<br>申请数据导出 |
|               | 一 学号     | 姓名                          | 专业                          | 导师姓名       | 学生类别                  | 论文题目        |         | 博士生学位论文<br>选题报告评审专<br>家名单表格及意<br>见书 | 学位论文工作安<br>排表                          | 学位论文开题报<br>告论证会专家名<br>单表格及专家组<br>论证意见书 | 文献综述及开题<br>报告          | 文献阅读成绩登<br>记表 | 状态               | 归档状态               |
|               | 1 0      |                             | 1000                        | 14.6       | 全日制专业<br>硕士(国家<br>专项) |             |         |                                     | 🔍 查看                                   | 🔍 查看                                   | 🔍 查看                   |               | 导师审核通过           | 归档                 |
|               | 10 🗸 🔣   | : ≪ 第 <mark>1</mark> 页:     | 共1页 <del>》 &gt;&gt; C</del> |            |                       |             |         |                                     |                                        |                                        |                        |               | 当前显示1-           | 1条记录 共 1 条记录       |

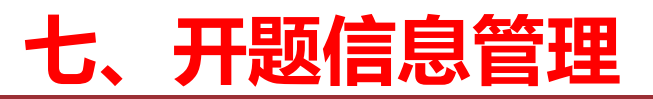

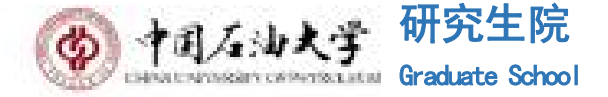

#### 2.开题结果审核

#### 企业导师在【开题结果审核】模块可以看到学生的开题情况并<mark>审核</mark>,流程为学生→<mark>企业导师</mark>→学校导师→开题已 经分组→企业管理员→学院

| Q          |
|------------|
|            |
|            |
|            |
|            |
|            |
| 导出数据       |
| 操作         |
| / 审核       |
| 紀录 共 1 条记录 |
| NUX 1      |

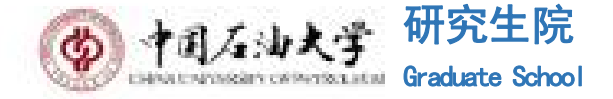

#### 1.专项硕士论文评阅申请审核

企业导师在【硕士评阅申请审核】模块可以查看并下载论文评阅书并进行审核,流程为学生→<mark>企业导师</mark>→学校导师 →学院

|               | ⑦ 研究生教育                  | 育管理系统                                                      |                  |             |                                                                                                    |                   |      |                                               |            |                   |                      |                         | 🔓 首页       | □ <sup>単业</sup> € | 3 专业学位     | U |
|---------------|--------------------------|------------------------------------------------------------|------------------|-------------|----------------------------------------------------------------------------------------------------|-------------------|------|-----------------------------------------------|------------|-------------------|----------------------|-------------------------|------------|-------------------|------------|---|
|               | 我的位置:毕业 > 论文             | 评阅申请审核 > 硕士评阅申请?                                           | 軍核               |             |                                                                                                    |                   |      |                                               |            |                   |                      | D AP                    | P下载        | Search            |            | Q |
| 国家专项企<br>业导师组 | 批次: 2025年6月<br>培养层次: 请选择 | <ul> <li>&gt; 所属院系: 请选择</li> <li>&gt; 教育类型: 请选择</li> </ul> | ✓ 分割 ✓ 学位类型: 请选择 | ♥ 学习方式      | ✓ 专业: 请选择 € 1 € 1 € 2 € 2 5 1 1 1 1 1 1 1 1 2 1 2 2 2 2 3 2 3 3 4 3 4 3 4 4 | ✓ 学生类别<br>生:请选择 , | : 全部 | <ul> <li>✓ 学号/姓名:</li> <li>✓ 是否盲审:</li> </ul> | 全部 > 送审性质: | 请选择 🗸 🤤 查询        |                      |                         |            |                   |            |   |
| 开题信息管理        |                          |                                                            |                  |             |                                                                                                    |                   |      |                                               |            | 审核状态: 企业导师审: > 审核 | 撤销审核 驳回重新            | 提交建议按需勾选证               | 量论文(约30篇// | <b>X) 批量下载论</b>   | 文 导出数据     | ſ |
| 论文评阅申请审核      |                          | 专业                                                         | 学号               | 姓名          | 送审性质                                                                                                    | 论文题目              |      | 一 <mark>级学科</mark>                            | 二级学科       | 研究方向              | 评阅书模板类型              | 学位申请形式                  | 论文下载       | 状态                | 操作         |   |
| 博士评阅申请审核      | 1 🛛                      |                                                            |                  |             |                                                                                                    |                   |      |                                               |            |                   | 2025专题研究类论文-工<br>程硕士 | 学 <mark>位论文申请</mark> 学位 | 下载         |                   | 审核         | _ |
| 硕士评阅申请审核      | 2                        | 1000                                                       |                  | , 1197-9 AG |                                                                                                    |                   |      |                                               |            | 100               | 2025专题研究类论文-工<br>程硕士 | 学位论文申请学位                | 下载         |                   | 审核         |   |
| 查重报告查询        | 10 🗸 🔟 🖉                 | 第1 页共1页 »                                                  | >I C             |             |                                                                                                    |                   |      |                                               |            |                   |                      |                         | <u> </u>   | 当前显示 1 - 2 条 i    | 记录 共 2 条记录 |   |
| 评审结果查询        |                          |                                                            |                  |             |                                                                                                    |                   |      |                                               |            |                   |                      |                         |            |                   |            |   |

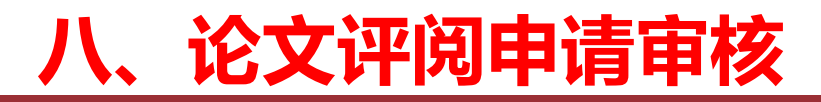

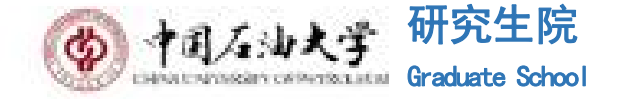

#### 2.专项博士论文评阅申请审核

企业导师在【博士评阅申请审核】模块可以查看并下载论文评阅书并进行审核,流程为学生→<mark>企业导师</mark>→学校导师 →学院

|                      | ⑦ 研究生教育                    | 管理系统                                                            |                            |                    |      |                                                   |          |                                                |        |             |              | 公首页 🔤 毕业          | ☞ 专业学位    | U |
|----------------------|----------------------------|-----------------------------------------------------------------|----------------------------|--------------------|------|---------------------------------------------------|----------|------------------------------------------------|--------|-------------|--------------|-------------------|-----------|---|
|                      | 我的位置: 毕业 > 论文评阅            | 申请审核 > 博士评阅申请审核                                                 |                            |                    |      |                                                   |          |                                                |        |             | Q.           | APP下载 🕜 帮助 Search |           | Q |
| │ 国家专项企<br>业导师组<br>☆ | 批次: 2025年6月<br>培养层次: 请选择 ~ | <ul> <li>✓ 所属院系: 请选择</li> <li>教育类型: 请选择</li> <li>✓ 学</li> </ul> | ✓ 分类: 请选择<br>位类型: 请选择 ✓ 学习 | ✓ 专业: 请选 方式: 请选择 、 | ¥    | <ul> <li>✓ 学生类别: 全部</li> <li>✓ 审核状态: オ</li> </ul> | 未审核(已提交) | <ul><li>✓ 学号/姓名:</li><li>✓ 送审性质: 请选择</li></ul> | ✔ @ 查询 |             |              |                   |           |   |
| 开题信息管理               | 复评专家数查看http                | s://grs.cup.edu.cn/xw04                                         | 4/89886.jhtmll             |                    |      |                                                   |          |                                                |        | 审核状态: 企业导师审 | ✓ 审核 撤销审核 驳回 | ]重新提交 (新)导出数据     | (新)勾选导出数据 |   |
| 论文评阅申请审核             | □ 院系                       | 专业                                                              | 学号                         | 姓名                 | 送审性质 | 送审专家数                                             | 论文题目     |                                                | 一级学科   | 二级学科        | 研究方向         | 状态                | 操作        |   |
| 博士评阅申请审核             |                            |                                                                 |                            |                    |      |                                                   |          |                                                |        |             |              |                   |           |   |
| 硕士评阅申请审核             |                            |                                                                 |                            |                    |      |                                                   |          | 左后 丁 米/ HP                                     |        |             |              |                   |           |   |
| 查重报告查询               |                            |                                                                 |                            |                    |      |                                                   |          | 智尤数据                                           |        |             |              |                   |           |   |
| 评审结果查询               |                            |                                                                 |                            |                    |      |                                                   |          |                                                |        |             |              |                   |           |   |
| →<br>论文答辩管理          |                            |                                                                 |                            |                    |      |                                                   |          |                                                |        |             |              |                   |           |   |

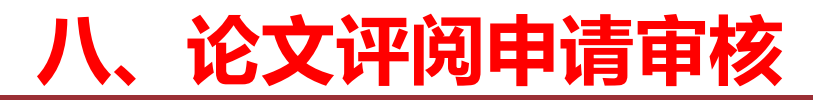

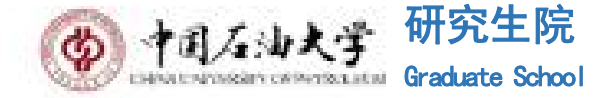

#### 3.查询:查重报告、评审结果

#### 企业导师在"查重报告查询"模块, 可查看学位论文查重报告

|                                     | 💿 研究生教                          | 育管理系统                             |                                           |                                                                   |                                |      |      | ☆ 前 ■ 単 8     | 3 专业学位    |
|-------------------------------------|---------------------------------|-----------------------------------|-------------------------------------------|-------------------------------------------------------------------|--------------------------------|------|------|---------------|-----------|
|                                     | 我的位置: > 论文评师                    | 印申请审核 > 査重报告查询                    |                                           |                                                                   |                                |      |      | 🟦 👩 帮助 Search | ٩         |
| <b>国家</b> 专項企<br>业导师组<br>※<br>题信息管理 | 所属院系: 诸选排<br>培养层次: 诸选择<br>上传时间: | ・ ・ ・ ・ ・ ・ ・ ・ ・ ・ ・ ・ ・ ・ ・ ・ ・ | 2: 靖选择 > 年<br>靖选择 > 学习方式: 靖选择<br>(): 0、查询 | 張:     全部     > 学生美術:     全部       >     留学生:     構造择     > 学生状态: | ✓ 是否上件: 足 ∨<br>在校 ∨ 状态分类: 全部 × |      |      |               | 汇送表       |
| 文评阅申请审核                             | 부号                              | 姓名                                | 年级                                        | 台線                                                                | 院系                             | 专业   | 上传时间 | 查重报告          |           |
| 土许阅申请审核<br>                         | 1                               |                                   |                                           |                                                                   |                                | 10-5 | -    | 查看 删除         |           |
| 五月15日9日午後<br>查里报告查询                 | 10 <b>v</b> K «                 | 第1 共顶 》 >> C                      |                                           |                                                                   |                                |      |      | 8             | 示1到1,共1记录 |
| 评审结果查询                              |                                 |                                   |                                           |                                                                   |                                |      |      | L             | 1         |

#### 企业导师在"评审结果查询"模块, 可查看学位论文评阅结论

|                      | (如)     | 究生教育管理      | 里系统        |                 |                   |                            |         |      |         |            |          | Ĺ        | 節 [[判     | 18 专业学位    | U |
|----------------------|---------|-------------|------------|-----------------|-------------------|----------------------------|---------|------|---------|------------|----------|----------|-----------|------------|---|
|                      | 我的位置: ) | > 论文评团申请审核  | > 评审结果查询   |                 |                   |                            |         |      |         |            |          | APP T\$  | ⑦ 帮助 Sear | ch         | ٩ |
| 」 国家专项企<br>业导师组      | 所属院     | 系: 请选择      | ✔ 分类: j    | <b>前选择 ∨</b> 专业 | 请选择               | > 学生类别: 全部 ✓ 年             | 銀 講选择 > |      |         |            |          |          |           |            |   |
|                      | 培养层次    | 请选择 > 教     | 育类型: 请选择   | ✔ 学位类型: 講道      | 择 > 学习方式: 请选      | 译 マ 留学生: 構造择 マ 获学位时)       | i:      |      |         |            |          |          |           |            |   |
| F题信息管理               | 送审批〉    | 欠 2025年6月 🗸 | 学生(学号或姓名): |                 | 导师(工号或姓名):        | 🔍 查询                       |         |      |         |            |          | 导出结果信息   | 博士评阅结果导出  | 硕士评阅结果导出   |   |
| 2又详阅申请申敬<br>博士评阅申请审核 | 请在此     | 查看学位论文词     | 啊的结果处理流程   | https://grs.cu  | p.edu.cn/u/cms/ww | /w/202009/08100609er6s.pdf |         |      |         |            |          |          |           |            |   |
| 硕士评阅申请审核             | D       | 批次          | 学号         | 姓名              | 年级                | 学院                         | 专业      | 导师姓名 | 直接答辩(人) | 修改后直接答辩(人) | 修改后复评(人) | 不同意答辩(人) | 评阅结论      | 评阅书明细      |   |
| 查里报告查询               | 1 🛛     | 10000       |            |                 | 10                | 1000                       | 12      | 10   | 1       |            |          |          |           | 查看         | F |
| 评审结果查询               | 10 🗸    | K ( )       | 1 共1页 》    | Я С             |                   |                            |         |      |         |            |          |          |           | 显示1到1,共1记录 |   |

论文答辩管理

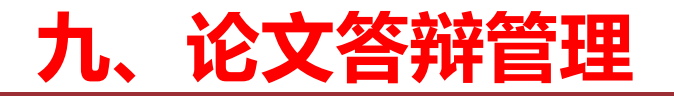

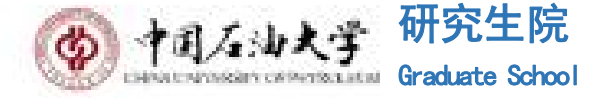

#### 答辩申请审核

#### 企业导师在"论文答辩管理"模块可审核学生的答辩申请,流程为学生提交-答辩分组-企业导师-校内导师-学院 评定分委员会主席

|               | ⑦ 研究生教                   | 育管理系统                                                      |                  |                                                |                        |                                                     |                                                   |                    |       |            | ្លី     | 首页 🔤 🛱      | ☞ 专业学位     | U   |
|---------------|--------------------------|------------------------------------------------------------|------------------|------------------------------------------------|------------------------|-----------------------------------------------------|---------------------------------------------------|--------------------|-------|------------|---------|-------------|------------|-----|
|               | 我的位置: 毕业 > 论文            | 答辩管理 > 答辩申请审核                                              |                  |                                                |                        |                                                     |                                                   |                    |       |            | APP下载   | ⑦ 帮助 Search | h          | Q   |
| 国家专项企<br>业导师组 | 批次: 2025年6月<br>培养层次: 请选择 | <ul> <li>&gt; 所属院系: 请选持</li> <li>&gt; 教育类型: 请选择</li> </ul> | ¥ v<br>v 学位类型: 请 | <ul> <li>分类: 请选择</li> <li>选择 ✓ 学习方式</li> </ul> | ✓ 专业: 请选择 : 请选择 ∨ 留学生: | >     学生类别:     全部       请选择     >     审核状态:     全部 | <ul> <li>✓ 学号/姓名:</li> <li>✓ 答辩小组: 请选择</li> </ul> | ✓ 🔍 查询             |       |            |         |             |            |     |
| 开题信息管理        |                          |                                                            |                  |                                                |                        |                                                     |                                                   |                    | 批量审核: | 企业导师审核 🛛 🗸 | 确定 撤销审核 | 驳回重新提交      | 答辩申请信息表Exc | cel |
| > 论文评阅申请审核    | □ 学院                     | 学号                                                         | 姓名               | 导师                                             | 论文题目                   | 英文论文题目                                              | 答辩委员名称                                            | <mark>答</mark> 辩地点 | 答辩日期  | 论文开始日期     | 论文评阅日期  | 状态          | 操作         |     |
| 》 论文答辩管理      |                          |                                                            |                  |                                                |                        |                                                     |                                                   |                    |       |            |         |             |            |     |
| 答辩申请审核        |                          |                                                            |                  |                                                |                        |                                                     | 暂无数据                                              |                    |       |            |         |             |            |     |
|               |                          |                                                            |                  |                                                |                        |                                                     |                                                   |                    |       |            |         |             |            |     |

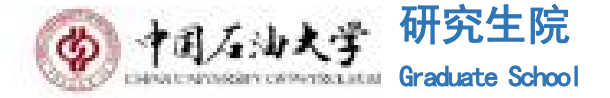

# 谢谢您的支持, 数请批评指正!